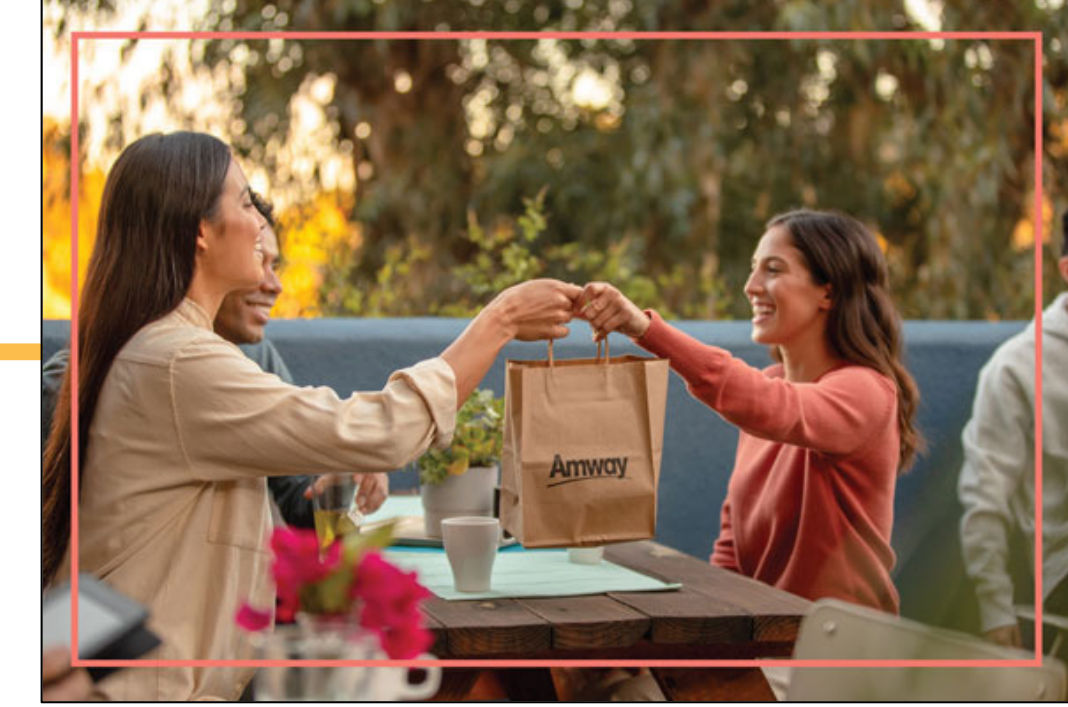

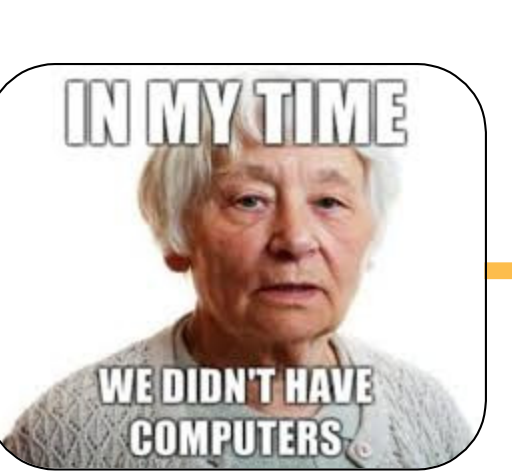

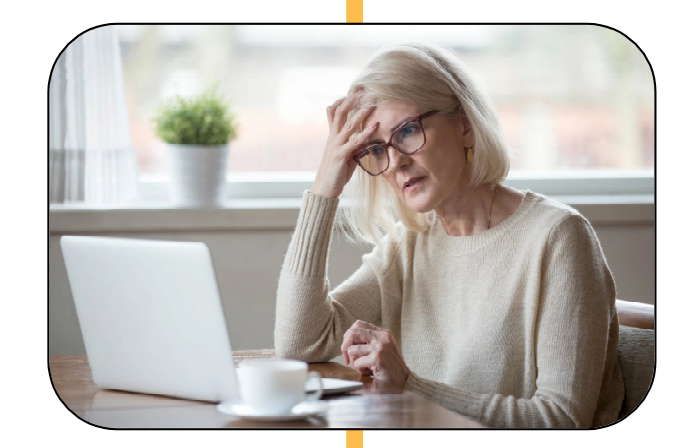

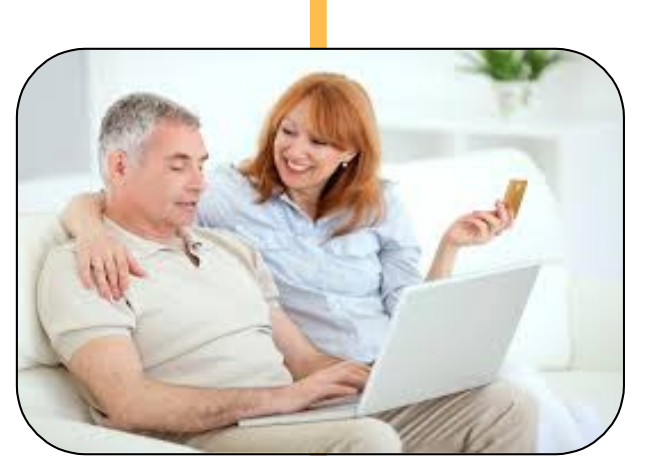

- First Step Get the following information
  - Customer Name
  - Shipping Address
  - Cell-number of the customer, or a cell-number from person that has a relationship with the customer, be creative

- 2 Setup an email account for the customer that you will manage
  - Select an email service (there are many, I have used Gmail, Outlook, Yahoo, ...)
  - Open your browser and go to the email service provider web page (gmail.com / outlook.com / yahoo.com)
  - Find a link/button that says: "Create An Account"/"Create Free Account"
  - Register your customer. WRITE DOWN ALL the information you enter and keep it where you can find it.

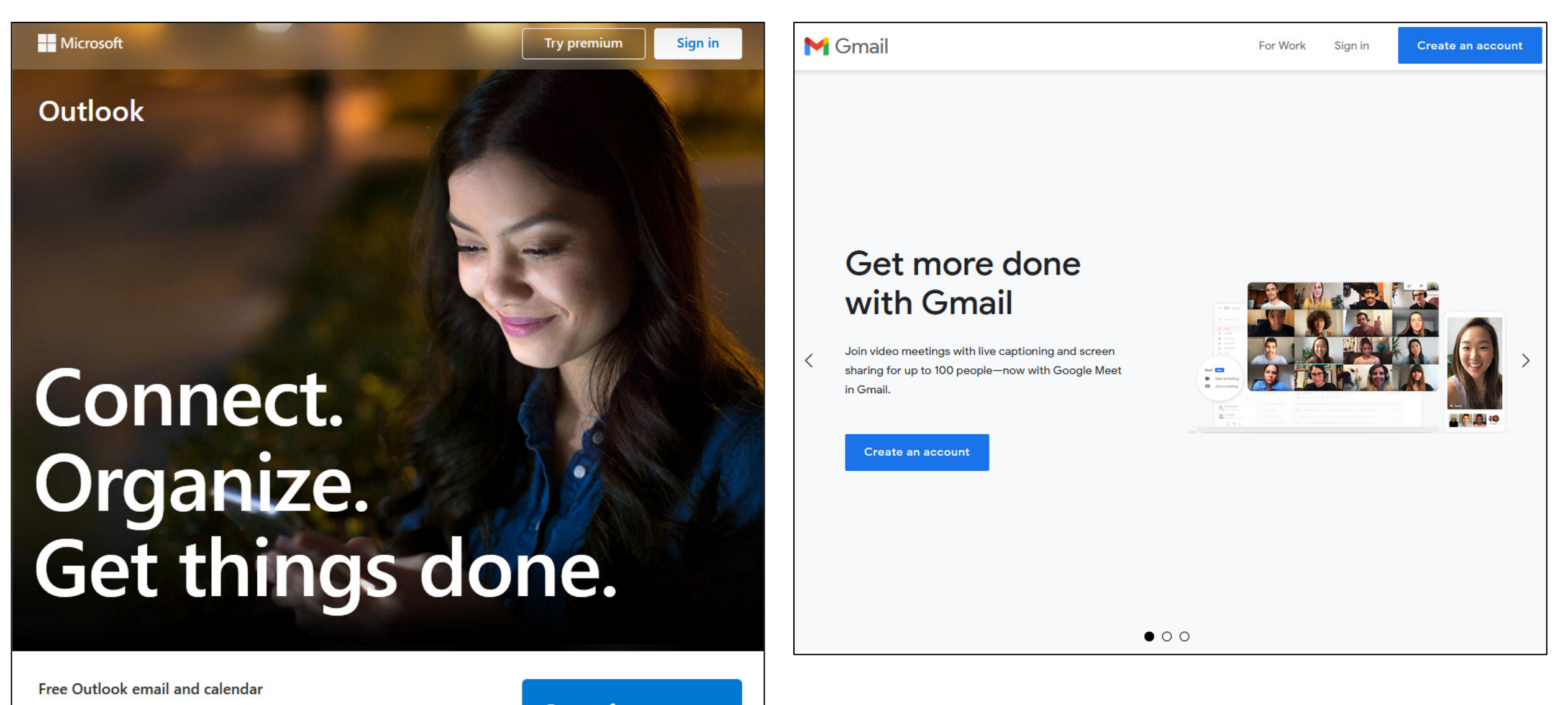

Everything you need to be your most productive and connected self—at home, on the go, and everywhere in between.

Create free account

- 2 Setup an email account for the customer that you will manage (continued)
  - ≻ Keep It Simple.
  - For email use all/part of the customer's name plus a number (street number/zip code - don't overthink it). (ex. bobsmith1234)
  - Password. Same thing customer first name + street number/zip code. (ex. bob78777)
  - ➢ If ask for recovery email or phone, use yours. Birthdate use Jan 1, 1950. Do not sign-up for the emails add-ons.
  - > Click the accept policy. **DO NOT CLOSE**.

#### 3 – Customer Registration

- Login to your Amway.com site
- Click "Hi Your Name"
- > Go down the list to "Register a Customer" and click it
- > You are at CUSTOMER REGISTRATION
- Enter Name, Mobile Number, Email, Confirm Email and make sure that it has your IBO number and your name for the Sponsor Name
- Make sure all the info you enter is correct, then click the "Sign up" button
- Log out of your account

### 3 – Customer Registration

- Preferably in different browser (ex. if you used Chrome for the email, use Firefox to login to Amway) than the one you used to set up the email account
- Login to your Amway.com site
- Click "Hi Your Name"

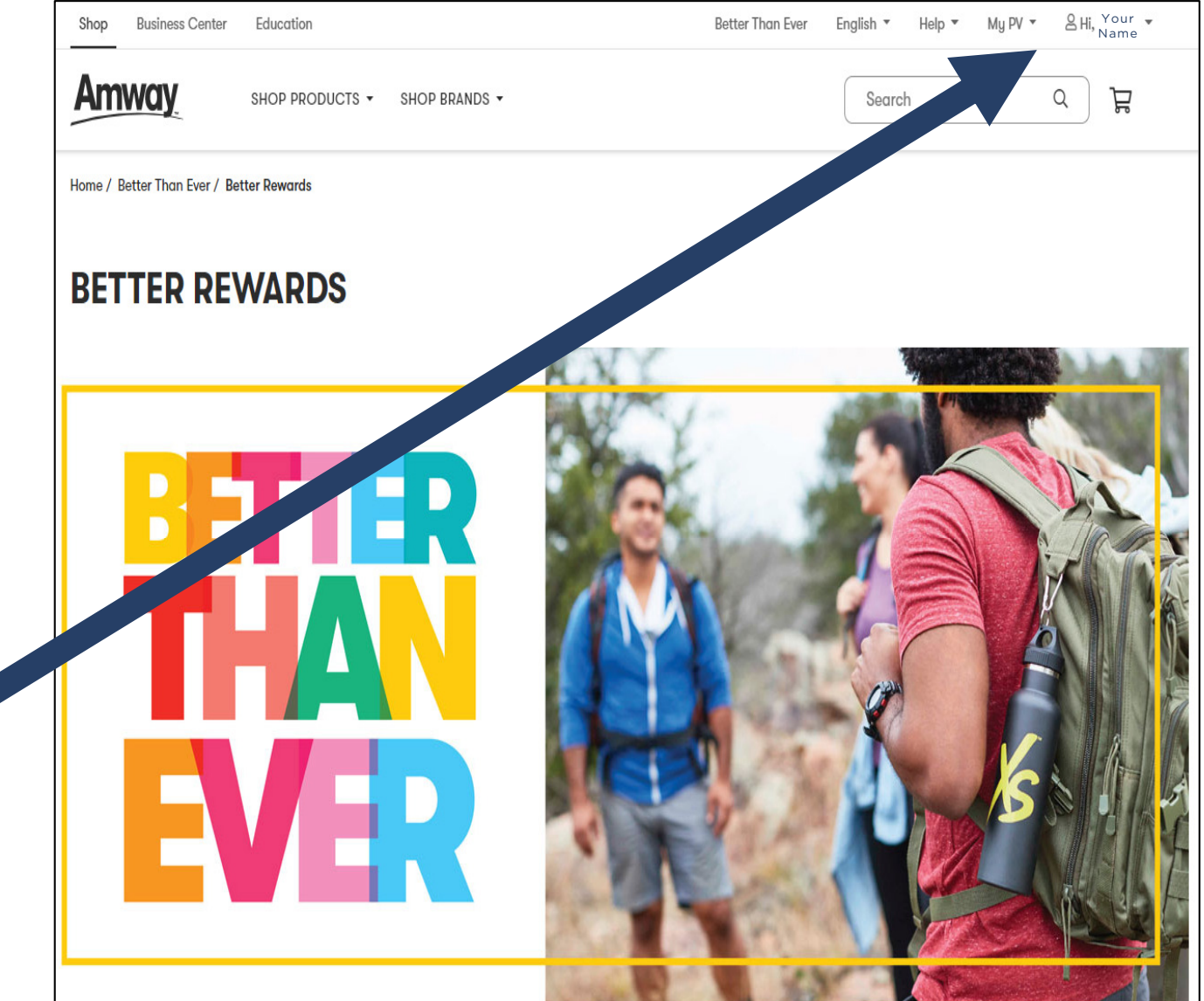

- 3 Customer Registration
  - A dropdown list will appear
  - Go down the list to "Register a Customer" and click it

| SHOP PRODUCTS - SHOP BRANDS -            | Hi, Name !<br>Search                                                                                                    |  |
|------------------------------------------|----------------------------------------------------------------------------------------------------|--|
| Home / Retter Than Ever / Retter Dewards | Account                                                                                                    |  |
|                                          | Profile                                                                                                    |  |
| RETTER REWARDS                           | 🕥 Order History                                                                                                    |  |
|                                          | Č DITTO™                                                                                                    |  |
| R.A.                                     | Bhopping Lists                                                                                                    |  |
|                                          | Special Offers                                                                                                    |  |
|                                          | Message Center                                                                                                    |  |
|                                          | Abordion Better Than Ever Beglinh * Hap * My PV +<br>Kennards<br>ARDS<br>I Dependent of the Second Hamilton of the Second Hamilton of the Seco |  |
|                                          | Register a Customer                                                                                                    |  |
|                                          | Center Education     SHOP PRODUCTS * SHOP BRANDS *     Exer / Batter Revends     Secrital     Center     Secrital     Secrital                                                                                                    |  |
|                                          | Switch Account - 895                                                                                                    |  |
|                                          | Sign Out                                                                                                    |  |
|                                          |                                                                                                    |  |
|                                          |                                                                                                    |  |
|                                          |                                                                                                    |  |
|                                          |                                                                                                    |  |

- 3 Customer Registration
  - You are at CUSTOMER REGISTRATION
  - Enter Name, Mobile Number, Email, Confirm Email and make sure that it has your IBO number and your name for the Sponsor Name
  - Make sure all the info you enter is correct, then click the "Sign up" button

| CUSTOMER REGISTRATIO                          | NC                                                      |  |
|-----------------------------------------------|---------------------------------------------------------|--|
| Ready to register a new customer? Simply fill | out the fields below.                                   |  |
| All fields are required.                      |                                                         |  |
| FIRST NAME                                    | John                                                    |  |
| LAST NAME                                     | Smith                                                   |  |
| MOBILE PHONE                                  | COUNTRY CODE         NUMBER           US (+1)         v |  |
| EMAIL (AMWAY ID)                              | johnsmith@email.com                                     |  |
| CONFIRM EMAIL (AMWAY ID)                      | johnsmith@email.com                                     |  |
| COUNTRY OF PRIMARY RESIDENCE                  | United States v                                         |  |
| LANGUAGE PREFERENCE                           | (English v                                              |  |
| SPONSOR IBO NUMBER                            | 895                                                     |  |
| SPONSOR NAME                                  | STREHLI, CHUCK & JEAN                                   |  |

- 3 Customer Registration
  - CUSTOMER REGISTRATION COMPLETE
  - Now check the email you setup for the customer to create a password and log in
  - SUGGESTION: first log-out of your Amway site before you verify the email if you are using the same browser

|                                                                                                    | CLOSE × |
|----------------------------------------------------------------------------------------------------|---------|
| CUSTOMER REGISTRATION                                                                                             |         |
| ✓ THANK YOU FOR YOUR INFORMATION.<br>Please have your customer check their email to create a password and log in. |         |
| Register another Continue Shopping                                                                                |         |
|                                                                                                    |         |
|                                                                                                    |         |
|                                                                                                    |         |
|                                                                                                    |         |
|                                                                                                    |         |

### 4 - Verify Amway ID

- Go back to the tab/browser where you setup the email account
- Find the email from Amway that says "Activation link for your new Amway ID"
- Click "CONFIRM MY EMAIL"

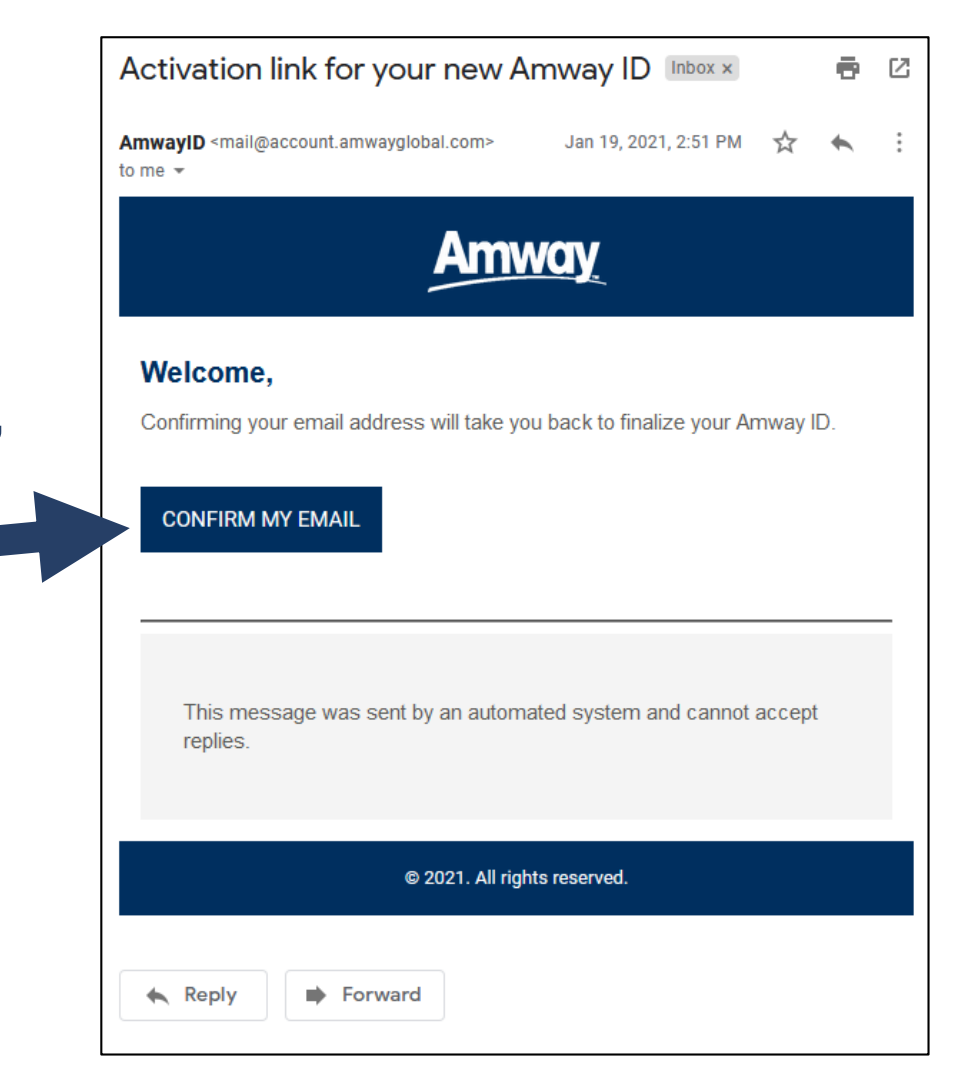

- If you have logged out of your Amway account or on a different browser, you will get this page (if you do not get this page go to 5b)
- Remember, Keep It Simple, use the same password you used for the email account
- Click "CREATE MY AMWAY ID"

| Amway                                                         |             |
|---------------------------------------------------------------|-------------|
| Create a password                                             |             |
| Please create a secure password for sign<br>your new Amway ID | ing in with |
| Create New Password                                           |             |
| •••••                                                         | Þ           |
| Confirm New Password                                          |             |
| •••••                                                         | Ì           |

- 6a AmPerks
  - Setup AmPerks
  - Click the "AmPerks" button

| Star | t a Business Our Story                        |            | English 🔻 Help 🔻 🙎 Hi, Janet! 🔻 |
|------|-----------------------------------------------|------------|---------------------------------|
| A    | <u>mway</u>                                   |            | Search Q 🕁                      |
|      | SHOP PRODUCTS ▼ SHOP BRANDS ▼                 | AMPERKS™ ▼ |                                 |
| Hom  | e / My Account                                |            |                                 |
|      | Janet Bis<br>My IBO<br>PRIMARY PHONE<br>EMAIL | JUMP TO    | My Account V GO                 |

6a - AmPerks

You are now on the "Opt In to AmPerks" page

|   | Amway Search Q & B                                                                                                    | ≡        |
|---|----------------------------------------------------------------------------------------------------|----------|
| ) | Home / My Account <b>/ AmPerks</b>                                                                                                    |          |
|   | Welcome Bishop, Janet                                                                                                    |          |
|   | JUMP TO AmPerks V Go                                                                                                    |          |
|   | Opt In to AmPerks                                                                                                    | Feedbook |
|   | I would like to join the <u>Amway AmPerks™ Customer Rewards Program</u> and have read and agree to the Amway <u>AmPerks™ Customer Rewards Terms and Conditions.</u> |          |
|   | SAVE Cancel                                                                                                    |          |

6a - AmPerks

- Click the box to put a check mark in the box
- Click Save

| Amway                                      | Search                                                                 |                           | Q              | Do             | Å       | ≡ |
|--------------------------------------------|------------------------------------------------------------------------|---------------------------|----------------|----------------|---------|---|
| Home / My Accoun                           | t / AmPerks                                                            |                           |                |                |         |   |
|                                            | Welcome E                                                              | Bishop, J                 | Janet          |                |         |   |
|                                            | JUMP TO AmPerks                                                        | ~                         | Go             | )              |         |   |
| Opt In to A                                | mPerks                                                                 |                           |                |                |         |   |
| l would like to join th<br>AmPerks™ Custom | ne <u>Amway AmPerks™ Customer F</u><br>er Rewards Terms and Conditions | Rewards Program and<br>5. | d have read an | d agree to the | e Amway |   |
| SAVE Canc                                  | el                                                                     |                           |                |                |         |   |

- If you did not log out of your Amway account or on the same browser, when you click "COMFIRM MY EMAIL," you will have to do the following
- Logout of your Amway Account and then click sign-in
- Then, click Forgot Password I

| Sign in            |              |
|--------------------|--------------|
| Amway ID           |              |
| Email Address or P | hone Number  |
| Password           |              |
| Password           |              |
|                    | SIGN IN      |
| For                | got Password |

- Then, enter your customers email address (Amway ID)
- Click continue

- If you have logged out of your Amway account or on a different browser, you will get this page
- Enter Password, remember, Keep It Simple, use the same password you used for the email account
- Click "RESET PASSWORD"

| ð |
|---|
|   |
| d |
|   |
|   |
|   |

- Login to your customers Amway.com site
- Click "Hi Your Name"

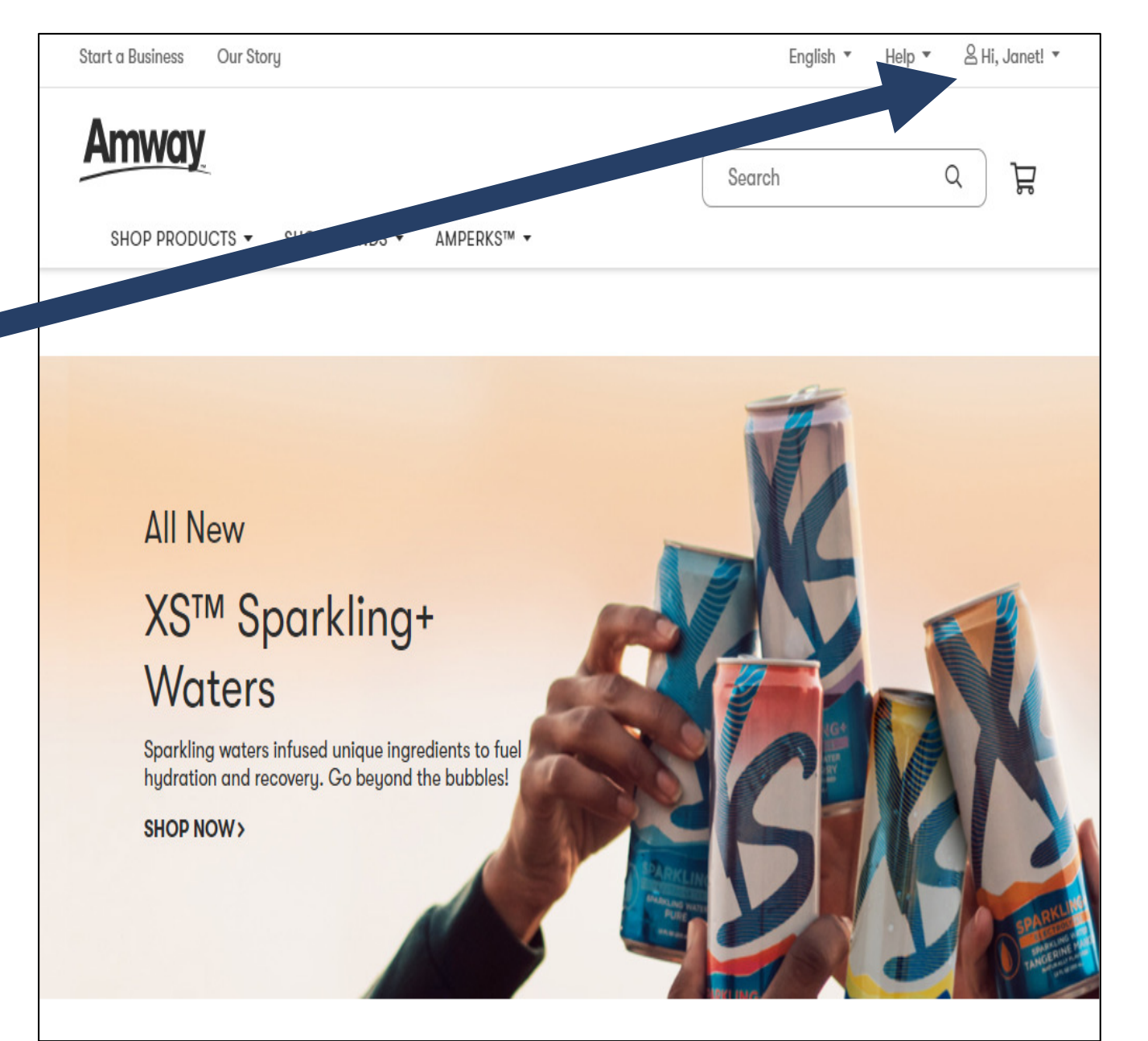

- 6b AmPerks
  - Setup AmPerks
  - Click "My Account"

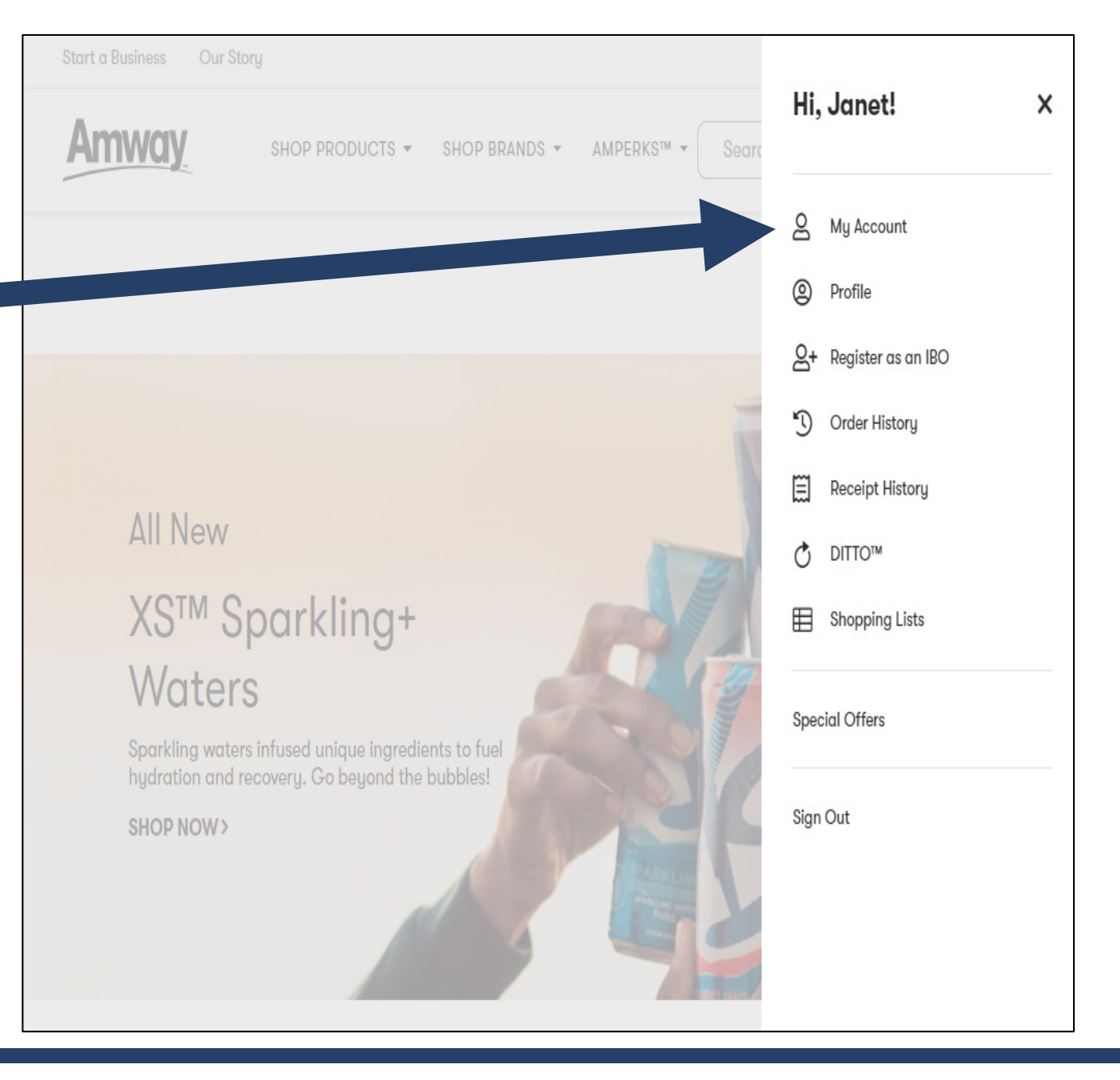

6b - AmPerks

Click the "AmPerks" banner

| Start a Business Our Story                                 |                                      | English ▼ Help ▼                                              |
|------------------------------------------------------------|--------------------------------------|---------------------------------------------------------------|
| SHOP PRODUCTS - SHOP BRANDS -                              | AMPERKS™ ▼                           | Search Q 7                                                    |
| Home / My Account                                          |                                      |                                                               |
| Janet Bis<br>My ibo<br>PRIMARY PHONE<br>EMAIL              | shop<br>Jump то                      | My Account 🗸 CO                                               |
| ORDER HISTORY         View all of your orders in one place | Am <b>Perks</b> "<br>Rewards Program | BILLING & SHIPPING<br>Manage your preferred<br>addresses, tax |

6b - AmPerks

You are now on the "Opt In to AmPerks" page

| Amway                                               | Search                                                           |                              | Q                | Ю              | <u></u> ב ∃ | = |
|-----------------------------------------------------|------------------------------------------------------------------|------------------------------|------------------|----------------|-------------|---|
| Home / My Account                                   | / AmPerks                                                        |                              |                  |                |             |   |
|                                                     | Welcome                                                          | Bishop,                      | Janet            |                |             |   |
|                                                     | JUMP TO AmPerks                                                  | ~                            | Go               |                |             |   |
| Opt In to Ar                                        | nPerks                                                           |                              |                  |                | /           | ~ |
| I would like to join th<br><u>Am</u> Perks™ Custome | e <u>Amway AmPerks™ Custome</u><br>er Rewards Terms and Conditio | er Rewards Program a<br>ons. | ind have read an | d agree to the | e Amway     |   |
| SAVE Cance                                          | <u>ə</u> l                                                       |                              |                  |                |             |   |

6b - AmPerks

- Click the box to put a check mark in the box
- Click Save

| Amway                                            | Search                                                                      | Q                            | Во           | ₽ Ξ     |                              |
|--------------------------------------------------|-----------------------------------------------------------------------------|------------------------------|--------------|---------|------------------------------|
| Home / My Accoun                                 | t / AmPerks                                                                 |                              |              |         |                              |
|                                                  | Welcome Bis                                                                 | hop, Janet                   |              |         |                              |
|                                                  | JUMP TO AmPerks                                                             | v Go                         |              |         |                              |
| Opt In to A                                      | mPerks                                                                      |                              |              | ^       | <ul> <li>Feedback</li> </ul> |
| I would like to join t<br><u>AmPerks™ Custor</u> | ne <u>Amway AmPerks™ Customer Rewar</u><br>er Rewards Terms and Conditions. | ds Program and have read and | agree to the | e Amway |                              |
| SAVE Cano                                        | el                                                                          |                              |              |         |                              |

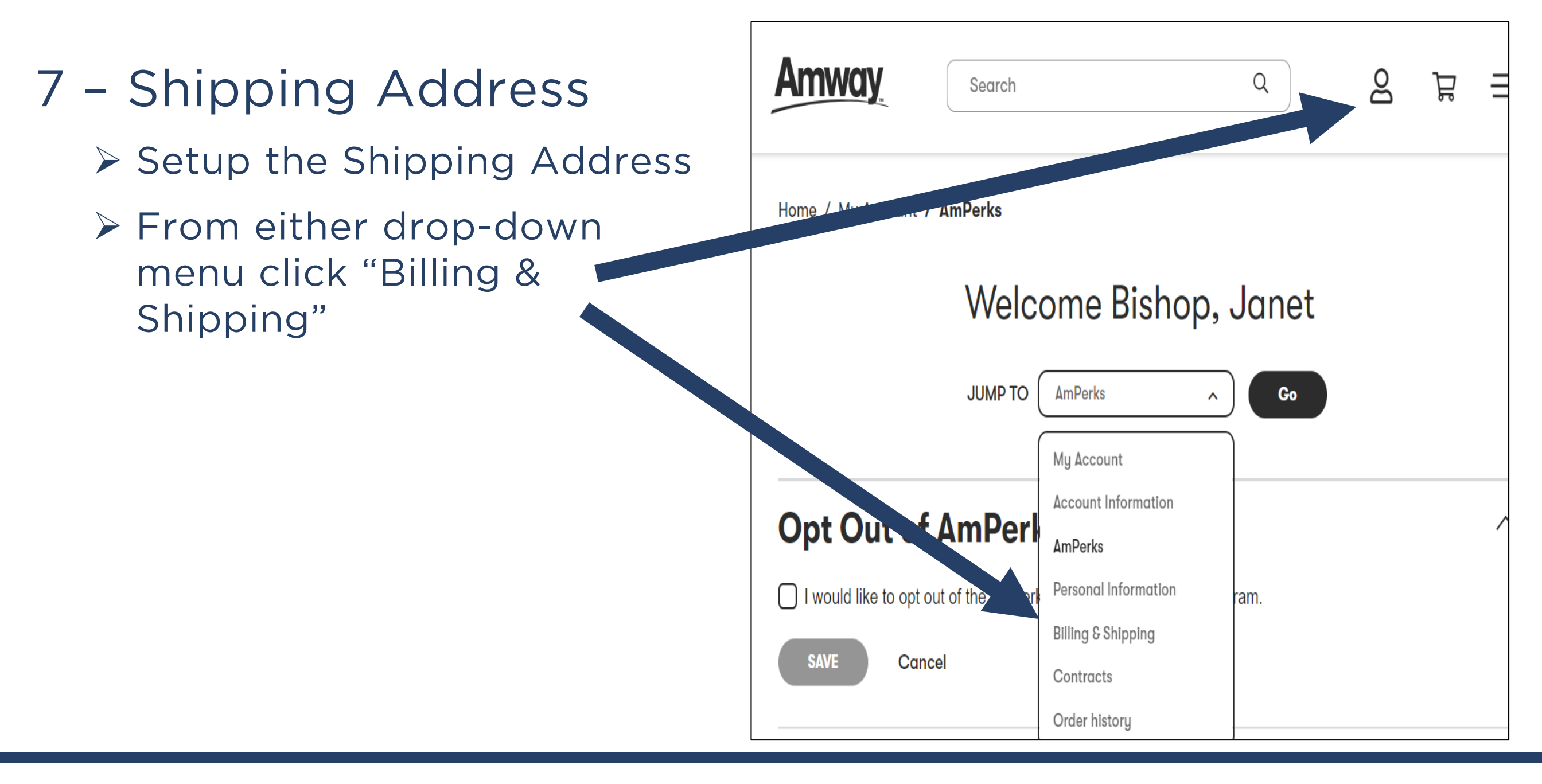

- 7 Shipping Address
  - At SHIPPING AND MAILING ADDRESSES click the "+"

| Start a Business | Our Story                                       | English 🔻           | Help 🔻 | ₿ Hi, . | Janet! |
|------------------|-------------------------------------------------|---------------------|--------|---------|--------|
| Amway            | SHOP PRODUCTS ▼ SHOP BRANDS ▼ AMPERKS™ ▼        | Search              |        | Q       | Å      |
| Home / My Accour | t / Billing & Shipping                          |                     |        |         |        |
|                  | Janet Bishop<br>My ibo<br>Primary phone         | Billing & Shipping~ | )      | GO      |        |
|                  | NT INFORMATION                                  |                     |        |         | -      |
| MYCR             | EDIT CARDS                                      |                     |        |         |        |
| + Add i          | No saved payment details.<br>new payment method |                     |        |         |        |
|                  | IG AND MAILING ADDRESSES                        |                     |        |         | +      |

- 7 Shipping Address
  - Click "Add Primary Address"

| Start a B | usiness Our Story                      | English ▼ Help ▼ & Hi, Ja |
|-----------|----------------------------------------|---------------------------|
| Am        | SHOP PRODUCTS ▼ SHOP BRANDS ▼ AMPERKS™ | • Search Q                |
| -         | PAYMENT INFORMATION                    |                           |
|           | MY CREDIT CARDS                        |                           |
|           | No saved payment detai                 | ils.                      |
|           | + Add new payment method               |                           |
| ŵ         | SHIPPING AND MAILING ADDRESSES         |                           |
|           | PRIMARY ADDRESSES                      |                           |
|           | + Add Primary Address + Add Mail       | ling Address              |
|           | ALTERNATE ADDRESSES                    |                           |
|           | Add New Alternate Address              |                           |
| %         | SALES TAX EXEMPTION CERTIFICATES       |                           |

- 7 Shipping Address
  - Enter the shipping address information
  - Then click "Save"

| Start a l | Business Our Story                         |                               |                  | English 🔻 Help 🕇 | r      |
|-----------|--------------------------------------------|-------------------------------|------------------|------------------|--------|
| An        | <u>IWay</u>                                | SHOP PRODUCTS ▼ SHOP BRANDS ▼ | AMPERKS™ ▼ Searc | ch               | ر<br>ک |
| ŵ         | SHIPPING AND                               | MAILING ADDRESSES             |                  |                  | _      |
|           | PRIMARY ADDRE                              | SSES                          |                  |                  |        |
|           | All fields are requ                        |                               |                  |                  |        |
|           | ADDRESS LINE 1<br>(STREET)                 | 1234 Street Name              |                  |                  |        |
|           | ADDRESS LINE 2<br>(HOUSE NO)<br>(Optional) | Apartment, building, etc.     |                  |                  |        |
|           | CITY/STATE                                 | Montgomery AL ~               |                  |                  |        |
|           | ZIP CODE                                   | 12345                         |                  |                  |        |
|           | Make primary                               | y mailing address.            |                  |                  |        |
|           | Save                                       | Cancel                        |                  |                  |        |

- 8 Congratulations You have:
  - Registered a VCS Customer
  - You have set then up on AmPerks
  - You have entered their shipping address
  - Remember, you are the manager of this account, make sure you have all the login info stored in a safe place that you can find

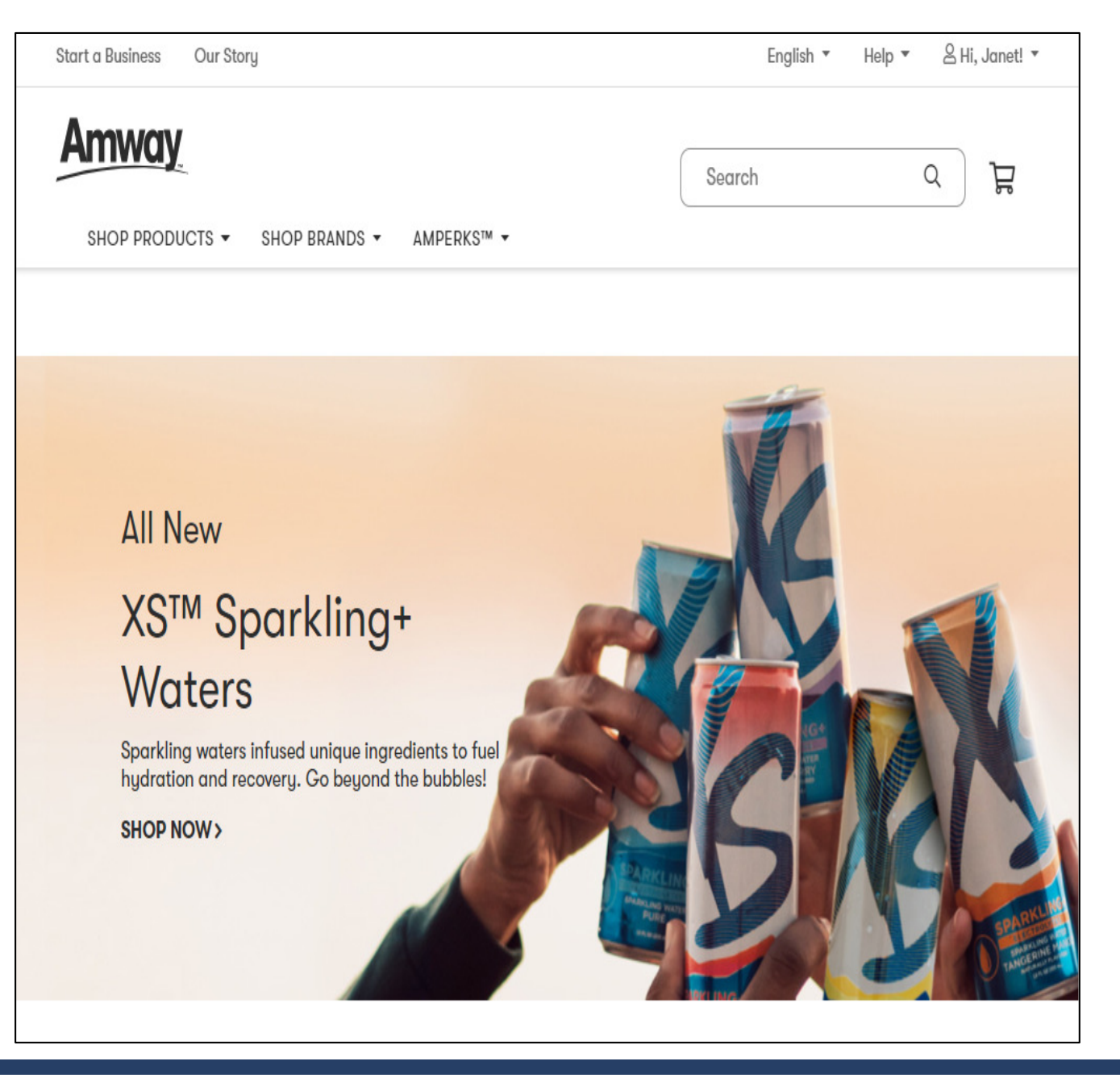

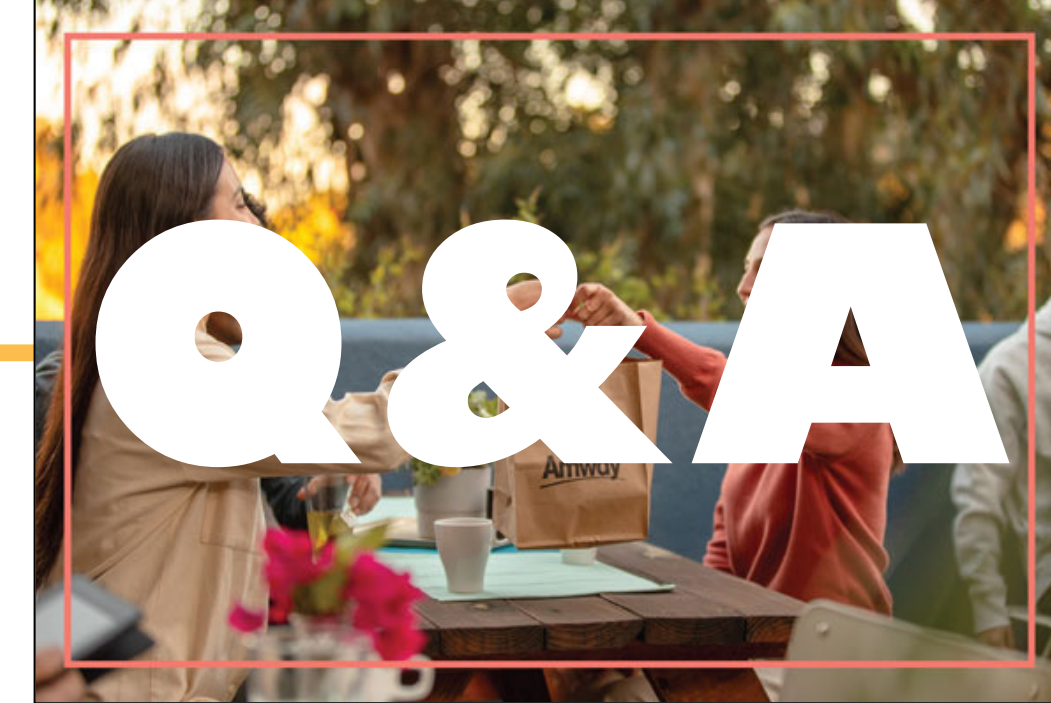

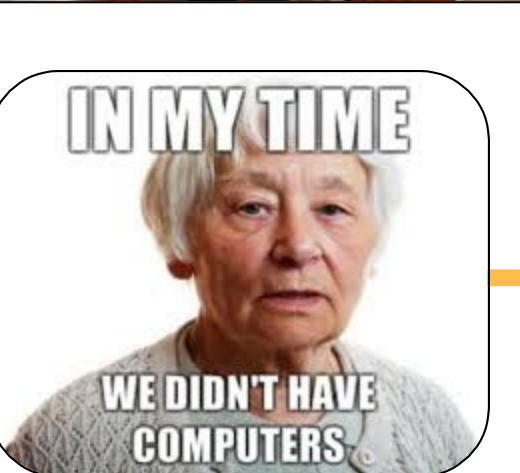

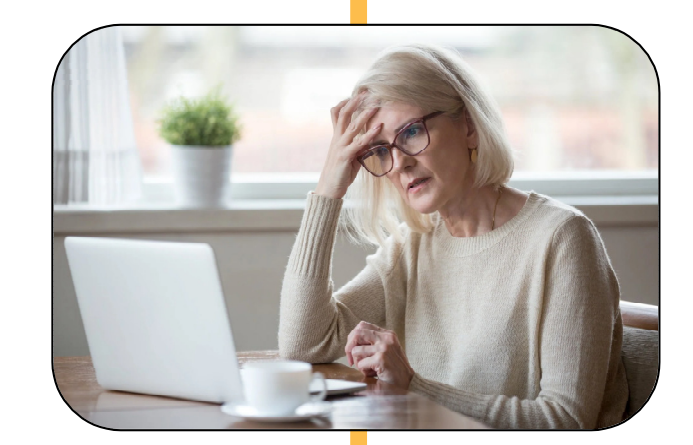